We are pleased to announce that our meeting scheduler has gone live, your username and password to login to the meeting scheduler is the same as your login to the website. The website URL remains the same: <u>http://aeroceanetwork.net</u>

Please see the step by step tutorial or you can watch a video tutorial of how to use the meeting scheduler <u>HERE</u>

Before using the scheduler, please make sure your screen is set to 100% zoom as this is the ideal zoom setting to see the scheduler

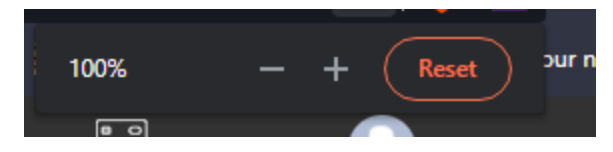

1) To begin using the meeting scheduler you have to log in first with the username and password above in the "Member Login" button on the top right hand corner

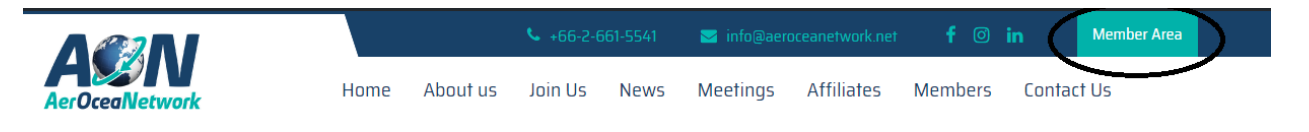

2) Once you are in the members area, you will see the "Events" button on the top banner of the page.

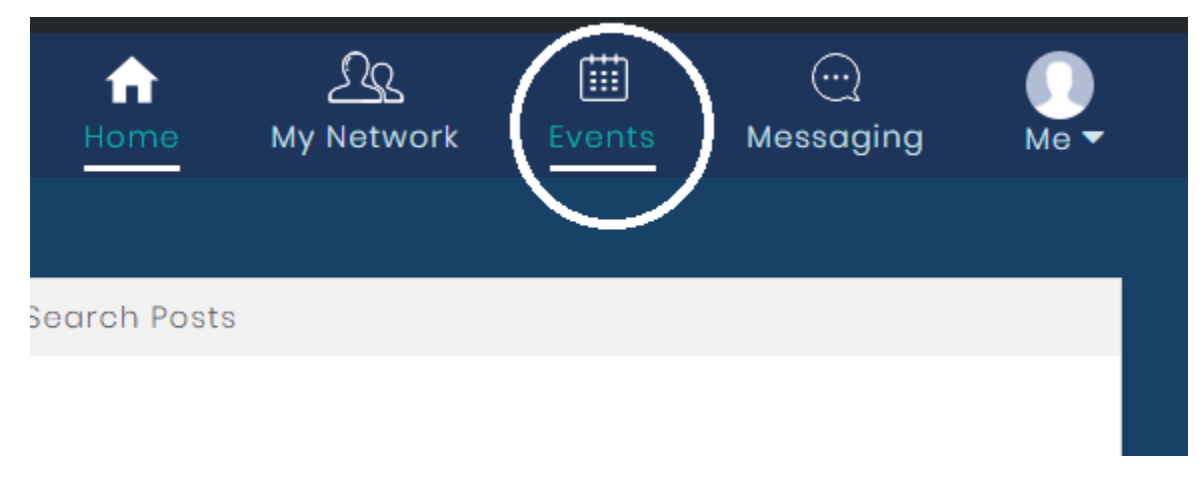

3) That will take you to the events page where you will see that the AON AGM 2022 event in Bangkok is already listed. Click on "Read more >>"

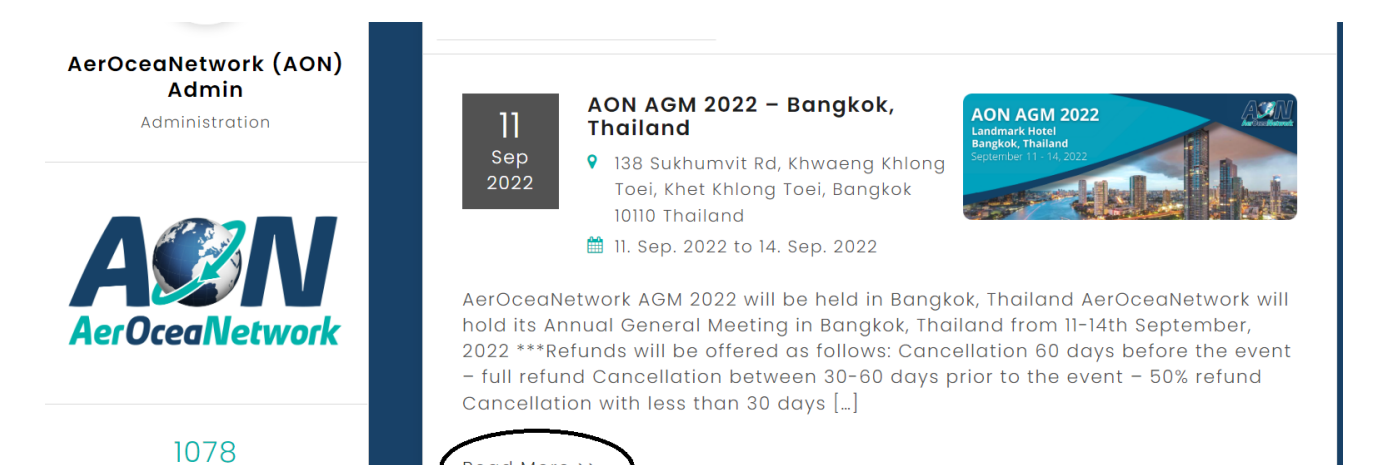

4) Click on the 'Go to Scheduler' button

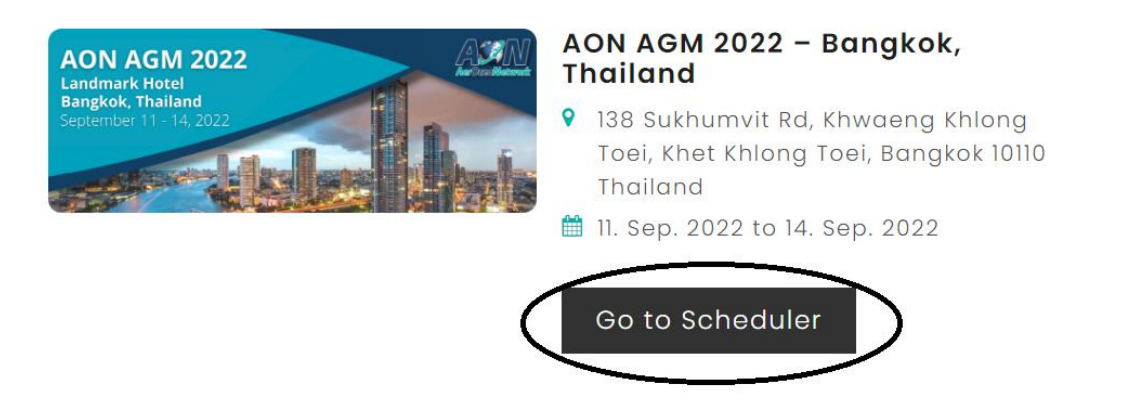

5) After that, you will now be directed to the meeting scheduler.

Please note that you will be asked a question about whether you've attended previous AON AGM before, please select 'yes' or 'no' to proceed to the full scheduler access.

6) Click on the "Participants" tab to see the attendees of the AGM. You can filter the attendees based on: Continent, Country, City, Company

| Schedule Participa | nts | Chat Settings |   |         |   | S    |
|--------------------|-----|---------------|---|---------|---|------|
| CSV Export         |     |               |   |         |   |      |
| Continent          | *   | Company       | * | Country | • | City |
|                    |     |               |   |         |   |      |
|                    |     |               |   |         |   |      |
|                    |     |               |   |         |   |      |

7) Whoever you would like to meet with, click on the 'Invite' button below their name and choose the date and time you would like to meet them. Please note that it will only show the time slots that both of you have free.

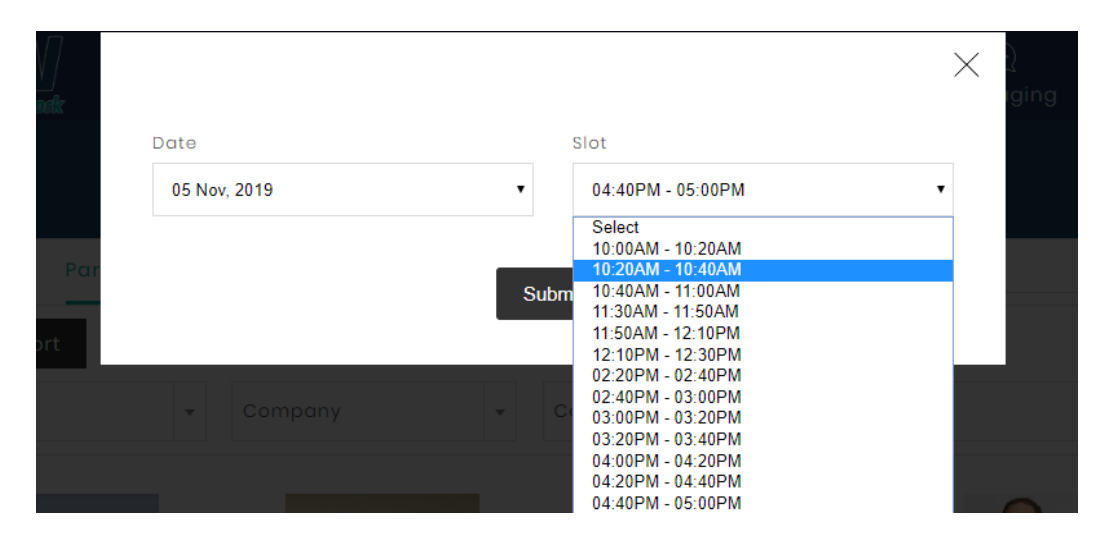

8) Once you have invited that person, their name will appear on the **"Invitation Sent for Meeting**" section of the "Schedule" tab (please scroll towards the bottom of the page). If the person takes too long to accept your invitation, you can cancel that meeting and choose someone else to meet with instead. **"Invitations Received for Meeting"** are invitations that other attendees have requested to meet you. You can either Accept or Reject the invitation.

| Invitation Received for Meeting                                      |            |                     |               |  |  |  |
|----------------------------------------------------------------------|------------|---------------------|---------------|--|--|--|
| Name                                                                 | Date       | Time Slot           | Action        |  |  |  |
| AerOceaNetwork (AON)<br>Admin<br>AerOceaNetwork<br>Bangkok, Thailand | 05.11.2019 | 04:40 pm - 05:00 pm | Accept Reject |  |  |  |

| Invitation Sent for Meeting                       |            |                     |                     |  |  |  |  |
|---------------------------------------------------|------------|---------------------|---------------------|--|--|--|--|
| Name                                              | Date       | Time Slot           | Action              |  |  |  |  |
| Rob Leech<br>AerOceaNetwork<br>Bangkok , Thailand | 05.11.2019 | 04:40 pm - 05:00 pm | × Pending<br>Cancel |  |  |  |  |

9) If you would like to block off your meeting schedule (having joint meetings with colleagues, have other commitments during those time slots, etc). Please do so by clicking on the time slots you would like to block off. For example, I would like to block off November 5, 2019 (10:00am – 10:20am), I will have to click on that time slot and a pop up will appear, click on the 'Block Slot' box and 'Submit'. You have now successfully blocked off that time slot. Repeat the steps for other time slots that you would like to block off.

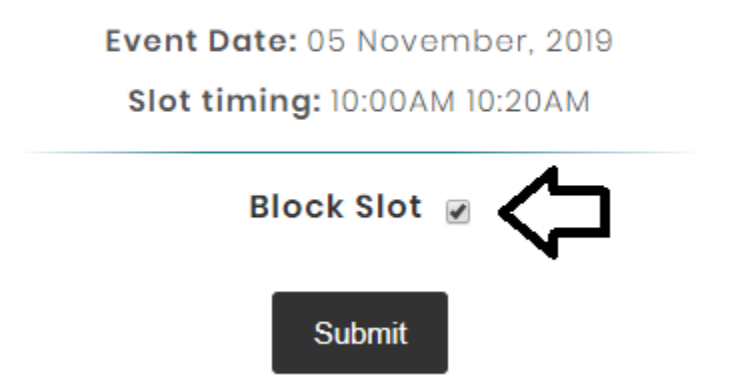

If you haven't already, we suggest that upload your profile photo, please click on, "Me" and "View Profile" you will be able to upload your profile photo.

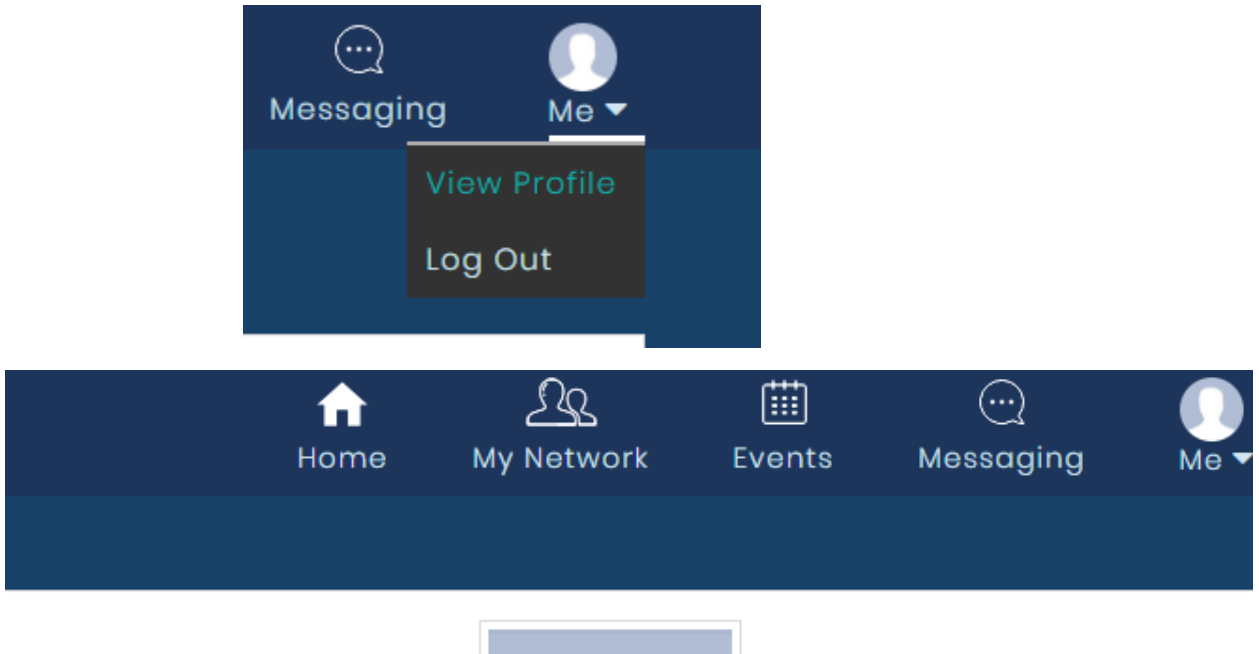

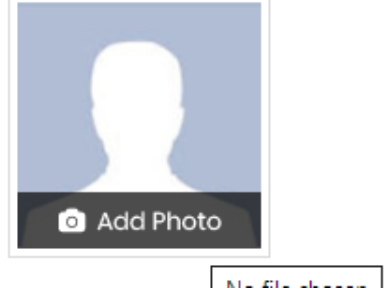